## Mode Commandes pour Restaurants / Pizzeria / Restauration rapide :

Le mode pizzeria permet d'activer plusieurs modules spécifiques dans le logiciel de caisse. Si vous validez le module des commandes, deux nouveaux boutons apparaîtront sur votre caisse à gauche du clavier numérique :

**<Saisie>** qui permet de créer une nouvelle commande pour un client. Tout commande commencée soit se terminer par Valider la commande ou Annuler la commande.

**Facture> ou <Livraison>** qui permet de transformer une commande déjà saisie en ticket de caisse normal et de concrétiser la vente. Si vous gérez les stocks ils seront décomptés au moment de la validation. La liste des commandes en cours pourra être accessible sous forme de liste ou de Ticket.

Facile\_Caisse - V10.202 : Licence utilisateur N° 9808888 Logiciel Demonstration Version Revendeur Ne peut etre vendue Service € FACTURE 23-10-2020 Pizza 4 Pizza Indienne Pizza peperoni 28 Fromages 8 9 7 \* Clients Pizza 4 Pizza Merguez Pizza Pescator Saisons Þ 4 5 6 \_ Saisie Pizza Pizza Pizza Régina Alsacienne Mexicaine **1** Sur 1 2 3 place Pizza Livraison Pizza Calzone Pizza Reine Napolitaine Ē 00 U Pizza Saint Pizza Pizza Détail Capriciosa Norvegienne jacques Ø Facile Caisse Ø. Pizza vizza Détaillée Selection Selection Selection Selection Selection F1 Pizza Orientale Savoyarge Choix Entrées Pates Sodas Pizzas Viandes avec Fromage Carte Selection Eaux Selection Selection Selection Selection F2 Carlotter Carlotter Pizza du Chef Pizza Parme Pizza Tartiflette Desserts Fromages Aperitifs Ticket Resto Pizza Selection Selection Selection Selection Selection F3 Pizza Exotique Pizza Thon Paysanne Pizzas (AF) Sandwichs Boissons (AE) (AE) Espèces Autres Outils Liste des Attente Recup Attente Selection F4 **F8** F9 Echap C clients Exonéré Avoir/Port Autres règlem. Tch>Familles Fonctions Sortie

<Détail> Le bouton 'Détail' qui permet d'ajouter un commentaire sur le dernier article vendu.

#### Gestion des Commandes clients :

Ce mode permet de saisir des commandes clients et de les mettre en attente en attendant la livraison du produit. Il peut être utilisé pour la commande de pizza à emporter, livraison de sushis,...

La commande peut être liée à un compte client déjà existant ou à une fiche libre. Le mode commande est activé dans les outils avec l'option du menu '**commandes/livraisons'** et paramétrage des commandes.

Paramétrage du module des commandes (outils, menu Cde/Livraison et paramétrage commandes):

Vous pouvez spécifier un temps standard de livraison après la commande dans le cas d'une livraison à domicile. Le temps sera calculé en fonction de l'heure de saisie.

| Mode Commande Impression Tickets Icones                                                                  | Livraisons        | MultiPass Tablettes                                                                                                    |
|----------------------------------------------------------------------------------------------------|-------------------|----------------------------------------------------------------------------------------------------|
|                                                                                                    |                   |                                                                                                    |
| Valide le mode Commande/Livraison                                                                        | (nol4 <b>%)</b>   | Créer automatiquement une fiche client pour<br>chaque commande                                                                   |
| Calcul du délai de livraison en Mode<br>'minutes' pour les restauration rapide                           | (inc 🥌            | Affiche le bouton 'détail' à la place du bouton<br>outils pour ajouter un commentaire aux<br>commandes                           |
| Indiquez ci-dessous le délai moyen<br>pour calculer l'heure de livraison<br>aprés la commande. 'Ce temps | (neli 🎆 🔜         | Saisie du nom pour la commande apres la saisie des articles (Mode Pizzeria)                                                      |
| pourra être modifié manuellement lors<br>de la saisie.                                                   | nel 👥             | Affiche la touche 'Sur Place' pour éviter de<br>saisir le nom du client.                                                         |
| Délai en minutes 25                                                                                      | <b>(110 - 11</b>  | Inverse le tri de la liste des commandes                                                                                         |
|                                                                                                    | <b>Milli</b> Oui) | Purge les commandes déja facturées quand<br>on sort du logiciel                                                                  |
| Calcul du délai en jour pour les<br>commandes normales (Livres, objets<br>divers)                        |                   | Si vous utilisez un réseau cette fonction ne<br>sera effecive que sur le poste serveur une<br>fois les autres postes déconnectés |
| Vous indiquerez la date de livraison<br>probable lors de la commande en<br>fonction du produit           |                   |                                                                                                    |
|                                                                                                    | 1                 | Fin                                                                                                    |
| Gestion des c                                                                                            | commandes         |                                                                                                    |

Si vous demandez la 'création' d'une fiche client pour chaque vente vous serez automatiquement dirigées vers la fiche client pour rechercher ou créer une nouvelle fiche. Sinon vous pourrez créer des commandes '**ponctuelles**' sans créer de fiches en saisissant juste le nom sur la commande.

Si vous créez des **fiches clients** vous pourrez retrouver les commandes de ce client en cliquant sur le bouton '**Cdes**' dans la fiche clients.

Lors de la validation de la commande vous avez possibilité d'imprimer jusqu'à 3 tickets. IL suffit de remplir la zone libellé pour que le ticket soit imprimé. Ainsi dans le cas d'un restaurant rapide par exemple vous pouvez imprimer un ticket pour la gestion et un ticket pour la cuisine.

Les tickets de commandes seront imprimées sur l'imprimante sélectionnée pour chaque ticket.

Pour les autres commerces vous pouvez imprimer par exemple un ticket '**Client**' et un ticket '**Preparation**'.

| Mode Commande Impression Tickets                                                                   | Icones                                      | Livraisons                      | MultiPass                                                  | Tablettes   |
|----------------------------------------------------------------------------------------------------|---------------------------------------------|---------------------------------|------------------------------------------------------------|-------------|
| Pour imprimer un ou plusieurs document(s) à la va                                                  | lidation de la comm                         | ande il suffit de saisir un lib | ellé dans les documents d                                  | le commande |
| ci-dessous. (Exemple, exemplaire cuisine, exemp                                                    | laire client,)                              |                                 |                                                            |             |
| Très Important !                                                                                   |                                             |                                 |                                                            |             |
| Le ticket de commande est reserve a la gestion<br>ticket de caisse numéroté. Envoyer un livreur sa | interne du magasin<br>ns ticket de caisse e | si vous effectuez des livra     | isons, votre livreur doit pai<br>ales et vous expose à des | poursuites  |
| en cas de contrôle.                                                                                |                                             |                                 |                                                            |             |
|                                                                                                    |                                             |                                 |                                                            |             |
| Version Standard                                                                                   |                                             | Version Grap                    | ohique (Option Premium)                                    |             |
| Les tickets de commandes sont en voyés sur                                                         | Impr                                        | ession en mode graphique        | sur l'imprimante choisie                                   | (iuO 📶      |
| cuisine (ci-dessous) ou sur une imprimante redirig                                                 | jée Séleo                                   | tionnez pour chaque ticket      | de commande l'imprimant                                    | e ou sera   |
| en mode premium.                                                                                   | rediri                                      | gé.                             |                                                            |             |
| Libellé à imprimer Cuisine                                                                         | Impr                                        | imante d'image PaperPort        |                                                            | -           |
| Imprimer sur l'imprimante cuisine 🏼 🎆                                                              | (iuC                                        |                                 |                                                            |             |
| Libellé à imprimer                                                                                 | Win                                         | 2PDF                            |                                                            | •           |
| Imprimer sur l'imprimante cuisine                                                                  | lon                                         |                                 |                                                            |             |
| Libellé à imprimer                                                                                 | Win                                         | 2PDF                            |                                                            | -           |
| Imprimer sur l'imprimante cuisine                                                                  | nol                                         |                                 |                                                            |             |
|                                                                                                    |                                             |                                 |                                                            |             |
| Imprime la catégorie de l'article sur                                                              | le ticket de comma                          | nde                             |                                                            |             |
| Imprime le code tarif sur la comma                                                                 | nde avec le libellé su                      | Ivant Code X                    | at loro du rotour du                                       | ڻ<br>ا      |
| livreur bour la saisie du mode de ré                                                               | alement en utilisant                        | un lecteur de codes barres      |                                                            | Fin         |
| Ont                                                                                                | ion d'improssion de                         | e tickote do commandos          |                                                            |             |

Passez les différents onglets pour paramétrer votre logiciel.

L'impression d'un code barre sur le ticket de commande permet de rappeler le ticket avec le code barre pour imprimer le Ticket/Facture.

Vous pourrez aussi choisir d'imprimer le **code-barre** sur la facture, ainsi au retour de votre livreur, vous pourrez scanner le ticket et indiquer la méthode de paiement du client.

# Choix des icones :

Choisissez les icones que vous voulez afficher dans votre caisse pour la saisie des commandes et la validation des commandes en ticket. (Retour de livraison ou facturation directe au restaurant)

|           |                                                                    | Entrez le texte pour le bouton Saisie / Commande |              |             |               | Saisie |  |    |         |
|-----------|--------------------------------------------------------------------|--------------------------------------------------|--------------|-------------|---------------|--------|--|----|---------|
|           |                                                                    |                                                  |              |             |               |        |  |    |         |
| Saisie    | <br>Choisissez l'icône<br>pour les<br>commandes dans<br>le tableau |                                                  | <b>i</b>     | A           | ×             |        |  |    |         |
| Livraison | <br>Choisissez l'icône<br>pour les livraisons<br>dans le tableau   |                                                  |              | <b>NAM</b>  | ₹             |        |  |    |         |
|           |                                                                    |                                                  |              |             |               |        |  |    |         |
|           |                                                                    | Entrez le te                                     | exte pour le | bouton Fact | uration / Liv | raison |  | Li | vraison |

## Saisie d'une commande client :

|              | informations pour la commande              |               | Bloc - Notes                     |             |       |
|--------------|--------------------------------------------|---------------|----------------------------------|-------------|-------|
|              |                                            | Code Porte    | : 44562                          |             |       |
| IOM          | ALOUTEZ Philippe                           |               |                                  |             |       |
| dresse       | Grande Rue                                 |               |                                  |             |       |
| dresse       |                                            | Cette zone e  | est réservées aux fiches clients | enregistrée | es.   |
| ode + Ville  | 61570 ALMENECHES                           | Imprimer le l | bloc note sur la commande        |             |       |
| lánhana      | 00.00.00.00.00                             |               | Dernières Commande               | s           |       |
| ephone       | 00.00.00.00                                | Date          | Produits                         | Nb          | Prix  |
| ormations    |                                            | 22-10-2020    | Pizza Alsacienne                 | 1.00        | 10.00 |
| onnations    |                                            |               |                                  |             |       |
|              | Cette zone est spécifique à la commande et |               |                                  |             |       |
|              | n est pas enregistree sur la liche client  |               |                                  |             |       |
|              |                                            |               |                                  |             |       |
|              |                                            |               |                                  |             |       |
| ouro do livr | raicon                                     |               |                                  |             |       |
| i Enlèveme   | $\frac{16.28}{1}$                          |               |                                  |             |       |
| évue         |                                            |               |                                  |             |       |
| VI WV        |                                            |               |                                  |             |       |

Cliquez sur le bouton **<Saisie>** sur la caisse, le module passe en **mode commande**, les boutons de règlement sont remplacés par des boutons de **validation** ou **annulation** de la commande.

Suivant votre paramétrage vous pouvez rentrer les informations en direct ou passer par le module de recherche pour accéder à la fiche client. Vous aurez la possibilité de rechercher une fiche existante ou de créer une nouvelle fiche en cliquant sur le bouton **<Créer>** dans la fenêtre de liste.

Vous avez la possibilité d'enregistrer une note sur la fiche client. Cette note sera imprimée si vous le souhaitez (Code de la porte, numéro de téléphone,..)

Le bouton '**Historiq**' permet de rechercher les dernières commandes du client si il possède une fiche client.

Vous pouvez adapter l'heure de livraison théorique en utilisant les flèches ou en tapant directement l'heure.

Cliquez sur **<Valider>** pour commencer à saisir votre commande ou 'Annuler' la création de la commande.

#### Saisie des articles de la commande :

Une fois passé en mode commande vous saisissez les articles comme si vous faisiez un ticket. Soit en les recherchant dans la liste **(Alt+F4)** soit en utilisant les touches rapides ou en tapant leur référence alpha précédé de la lettre 'X'. 'Exemple **XROY** + (Entrée), pour la pizza avec le code alphanumérique ROY.

Après chaque saisie d'articles vous pouvez cliquer sur le bouton **détail** pour donner des informations sur l'article. (Sans oignons, ....).

Si vous avez activé le **Kit resto (Premium)** vous pouvez préparer des informations dans un tableau pour accélérer la saisie. Vous pouvez cliquer dans la liste des paramètres déjà saisis ou de saisie le texte sur la zone libre en bas de la fenêtre. Vous devrez indiquer l'option **'Choix'** dans les unités de la pizza pour afficher cette fenêtre lors de la saisir.

Outils, Menu Article et Détail complément articles. Lors de la saisie vous pourrez cliquer simplement sur les compléments disponibles ou saisir vos commentaires dans la zone prévue.

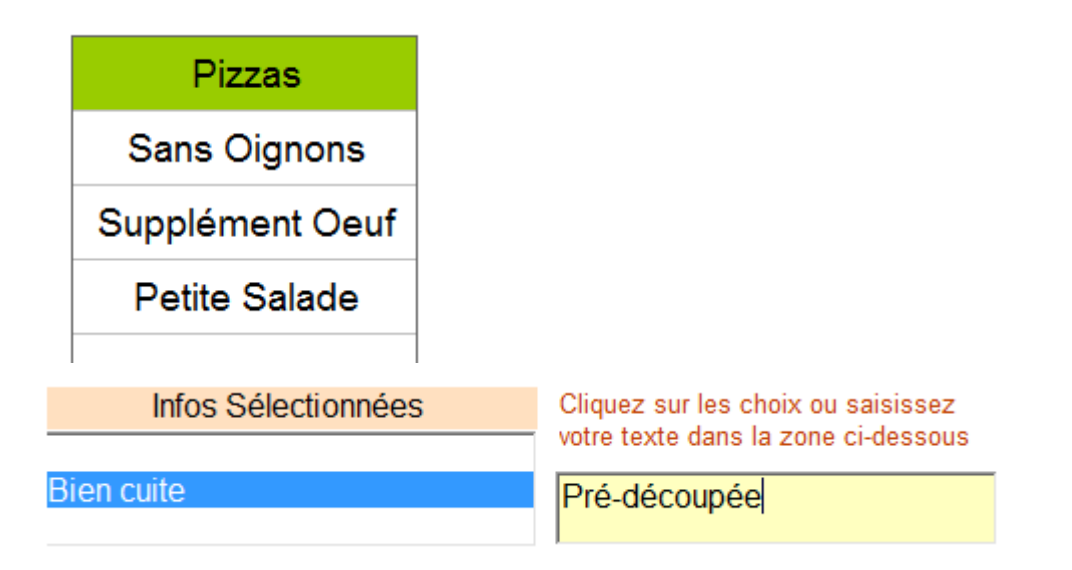

Vous pouvez **corriger** une commande en cours en cliquant sur le ticket. Vous pourrez supprimer des lignes ou modifier le nom, délai de livraison,...

Quand vous avez fini la commande vous cliquez sur le bouton **<Valide Saisie>** ou appuyez sur les touches **'CTRL + F1**' et votre commande sera validée. Suivant votre paramétrage, vos tickets de commandes seront imprimés.

Si vous désirez **annuler la commande**, cliquez sur 'Annule commande' ou 'CTRL+F2' et la saisie sera annulée. Si vous aviez déjà saisi des articles, l'annulation sera consignée dans le livre des procédures.

### Rappel des commandes en cours :

Cliquez sur le bouton **<Facture>** sur la caisse, la liste des commandes en cours vous sera affichée avec le détail de chaque commande. Vous avez alors plusieurs possibilités :

| Commandes en cours          |                                                                      |                                                                      |                                 |                                                       |
|-----------------------------|----------------------------------------------------------------------|----------------------------------------------------------------------|---------------------------------|-------------------------------------------------------|
| Ref.                        | Nom                                                                  | Détail                                                               | Prix                            | Total                                                 |
| 16:57<br>N° 124<br>23/10/20 | BARRE Juliette<br>106, Avenue de Roubaix<br>67260 ALTWILLER          | Pizza 4 Saisons<br>Pizza Merguez<br>Jus d'Orange<br>Coca Cola        | 10.00<br>12.00<br>3.00<br>3.00  | 28.00                                                 |
| 16:53<br>N° 127<br>23/10/20 | BRANCHERIE Denise<br>19, Rue de l'Amiral Mouchez<br>21570 AUTRICOURT | Pizza Alsacienne<br>Pizza Calzone<br>Pizza Mexicaine                 | 10.00<br>12.00<br>12.00         | 34.00 Choisissez la commande et cliquez sur un bouton |
| 16:45<br>N° 128<br>23/10/20 | BUCHAULT Auguste<br>23, Rue des Canadiens<br>52290 BRAUCOURT         | Pizza Alsacienne                                                     | 10.00                           | 10.00 Recherc.                                        |
| 16:43<br>N° 126<br>23/10/20 | BENECHE Gisèle<br>31, Place PASTEUR<br>58220 CESSY LES BOIS          | Pizza Reine<br>Pizza Saint jacques<br>Pizza Régina<br>Pizza Pescator | 10.00<br>15.00<br>9.00<br>14.00 | 48.00                                                 |
| 16:42<br>N° 125<br>23/10/20 | DUPONT Michel                                                        | Pizza 4 Saisons<br>Pizza Alsacienne                                  | 10.00<br>10.00                  | 20.00 Préparée                                        |
| 16:41<br>N° 122<br>23/10/20 | BARILLER Annette<br>56, Route du stade<br>77190 DAMMARIE LES LYS     | Pizza Mexicaine<br>Pizza Merguez                                     | 12.00<br>12.00                  | 24.00                                                 |
| 16:41<br>N° 123             | Comptoir - LUCIEN                                                    | Pizza 4 Saisons<br>Pizza Alsacienne                                  | 10.00<br>10.00                  | 20.00 Valider                                         |

Tout d'abord cliquez sur la commande concernée (Le signal s'affiche en première ligne) par votre demande puis choisissez une des options disponibles :

<Annuler> : annulez votre demande en retournant à la caisse sans valider de commande.

<Valider> : la commande sélectionnée va être transformée en vente réelle et transformée en ticket de caisse. Vous pourrez ajouter des articles ou la corriger avant la validation définitive en indiquant le mode de règlement.

<Corriger> : La commande et rappelée dans la caisse pour y ajouter ou supprimer des articles. Vous pourrez ensuite remettre la commande en attente en cliquant sur le bouton. <Valide commande>.

Une fois la commande réactivée avec le bouton corriger, vous pouvez soit ajouter des articles directement à partir de la caisse ou supprimer des articles en cliquant sur ticket de caisse ou en appuyant sur la touche '**ALT+F8**'.

**Note** : pour annuler la commande, cliquez sur corriger, puis annuler la commande dans la caisse, une écriture sera faite dans le slivtre des procédures.

#### Recapitulatif des Livraisons :

#### Paramétrage des Livraisons :

| Mode Comm     | nande Impression Tickets Icones Livraisons                                                                                      | MultiPass | Tablettes |
|---------------|----------------------------------------------------------------------------------------------------|-----------|-----------|
| 🞆 📑 Oui)      | Demander le code Livreur lors de la validation de commande. Permet de récapituler les livraisons effectués pour chaque livreur. |           |           |
| neli <b>‱</b> | Forfait : Indiquez le montant forfaitaire attribué pour chaque livraison effectuée                                              |           |           |
| <b>W</b> oui) | Pourcentage : Indiquez le % reversé au livreur pour chaque livraison effectuée                                                  |           |           |

Dans le paramétrage, vous pouvez activer le mode '**Demander le code livreur**'. Utilisé dans la restauration rapide, cette option permet de spécifier le livreur prenant en charge la livraison et de pouvoir lui attribuer lors du récapitulatif. Les livreurs doivent être enregistrés dans le fichier des utilisateurs du logiciel.

Vous disposez d'un module de calcul des commissions livreurs. Il vous suffit de cliquer sur votre choisi et d'indiquer soit le montant forfaitaire accordé pour chaque livraison ou le % de la vente affecté au livreur. Ces données seront récapitulées lors de la récap des livraisons.

Dans le menu 'Commandes/Livraison' vous trouverez l'option recap des livraisons qui vous permet de récapituler sur une période les livraisons effectuées par un ou tous les livreurs pour contrôler la caisse des livraisons. Le calcul des commissions vous permet aussi de connaître le reversement à effectuer aux livreurs.

Choisissez le livreur dans la liste proposée, cliquez sur les dates pour changer la période ou sur le bouton 'Date' pour analyse la journée et cliquez sur le bouton analyse. Le tableau affiché pourra être imprimé ou exporté.

### Mode Ecran Cuisine :

Avec l'option PREMIUM, vous disposez d'un nouveau mode 'Ecran Cuisine' ou affichage en mode Ticket.

Cette option vous permet de ne pas imprimer de ticket cuisine à la commande mais de pouvoir les afficher dans la cuisine sur un poste dédié.

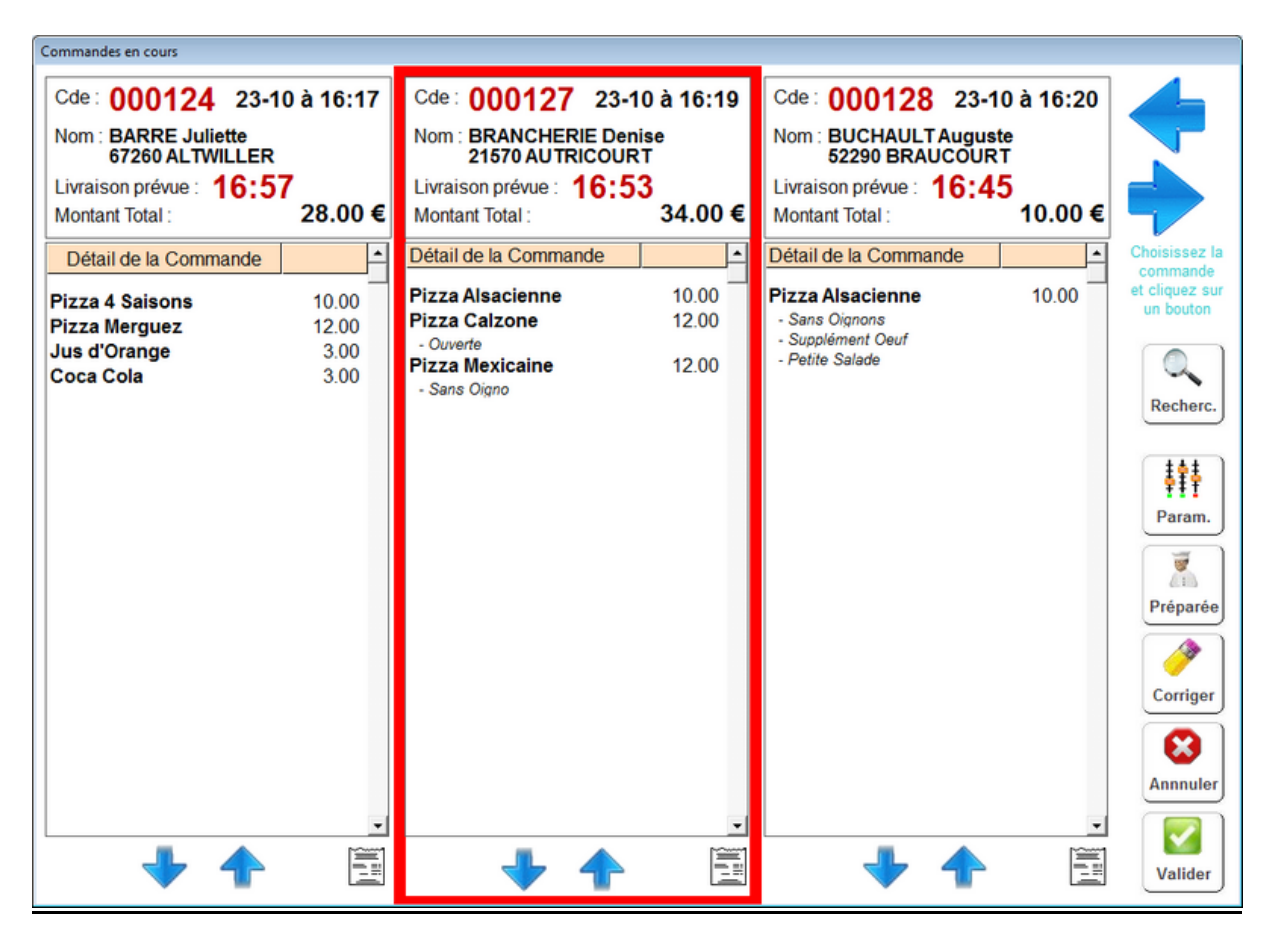

Une fois la préparation effectuée, vous pouvez cliquer sur le bouton **<Préparée>** pour signaler la commande terminée. Le fait de signaler la commande terminée permet le défilement des commandes sur l'écran pour préparer la suivante. Suivant le paramétrage, un ticket pourra être imprimé à ce moment la pour je joindre à la commande plateau ou sac.

Le ticket peut aussi être imprimé en cliquant sur le logo ticket en bas de la commande. Si la commande est importante vous pouvez faire défiler les articles avec les flèches en bas de ticket.

La commande devra ensuite être validée dans la caisse. Vous pouvez la valider du poste cuisine en cliquant sur **<Valider>**.

### Paramétrage du mode 'Ecran Cuisine' ou du mode ticket.

Cliquez sur le bouton **<Param>** pour appeler la page de paramétrage du module.

| Commandes en cours                    |                                                                                                    |
|---------------------------------------|----------------------------------------------------------------------------------------------------|
| -Paramétrage                          |                                                                                                    |
| <b>W</b> Out                          | Inverser l'ordre du tri des commandes                                                                |
| <i>,</i> /                            | L'option Premium est activée.                                                                        |
| <b>W</b> oui)                         | Affiche la liste en mode 'Tickets' sinon affiche la liste en mode tableau                            |
| (nel/i 🎆                              | Ce poste est un poste 'Cuisine' d'affichage des commandes, il n'affiche plus les commandes préparées |
| neli 📢 🔤                              | Demande confirmation pour la validation de la préparation                                            |
| <b>W</b> oui)                         | Imprime automatiquement un ticket à la validation de la préparation                                  |
| 0 -                                   | Nb de centimètres avant l'impression du ticket de validaiton de préparation (Agrafage ou Clou)       |
| 0 -                                   | Nb de centimètres après l'impression du ticket de validaiton de préparation (Sortie du ticket)       |
| · · · · · · · · · · · · · · · · · · · |                                                                                                    |
|                                       |                                                                                                    |
|                                       |                                                                                                    |
|                                       |                                                                                                    |
|                                       |                                                                                                    |
|                                       |                                                                                                    |
|                                       |                                                                                                    |
|                                       | Imprimer la liste des commandes                                                                      |
| Imprimer                              | Fin                                                                                                  |
|                                       |                                                                                                    |

En déclarant ce poste en 'Cuisine' il affichera juste les commandes qui n'ont pas été signalée 'Préparées', ainsi dés qu'une commande sera prête, l'écran affichera les trois suivantes.

Si vous désactivez la confirmation, après avoir sélectionné la commande, le simple appui sur le bouton **<Préparée>** fera disparaitre la commande, sinon une confirmation vous sera demandée.

En activant l'impression automatique, un ticket de préparation sera imprimé à chaque signal 'Préparée'.

Les marges vous permettront d'ajuster le ticket à votre imprimante. Marge avant pour agrafage ou pour le clou.

#### **IMPORTANT !**

L'impression des tickets mode cuisine ne fonctionne que sur les imprimantes **80mm** de large en mode USB, Réseau ou WIFI mais ne fonctionne pas sur les imprimantes série.

L'impression est effectuée sur l'imprimante ticket définie sur le poste cuisine.